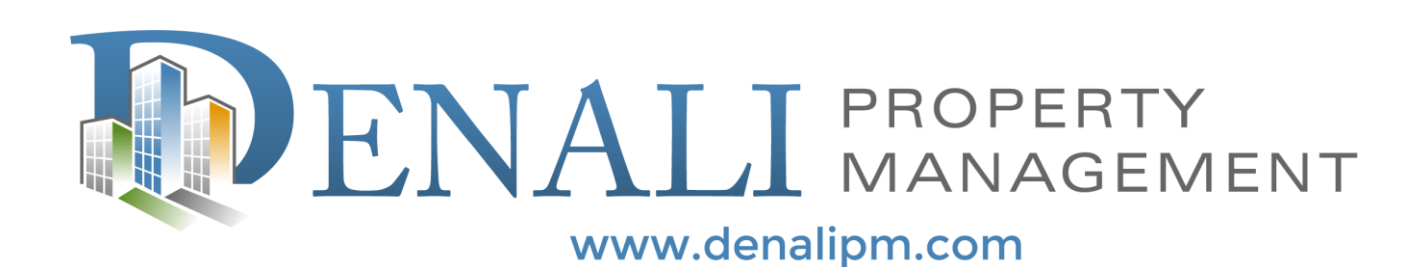

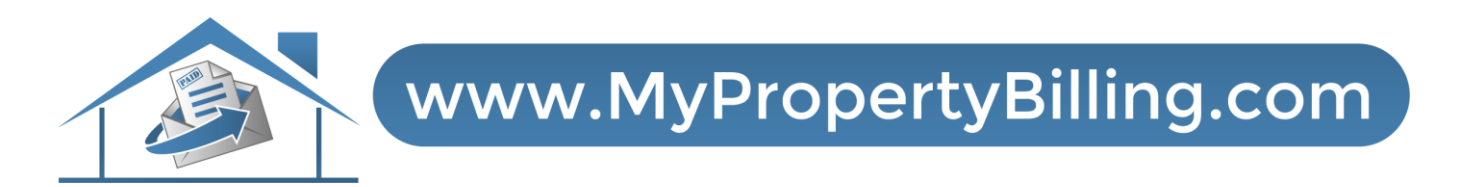

# **VIDEO: HOW TO RECEIVE PAPER STATEMENTS**

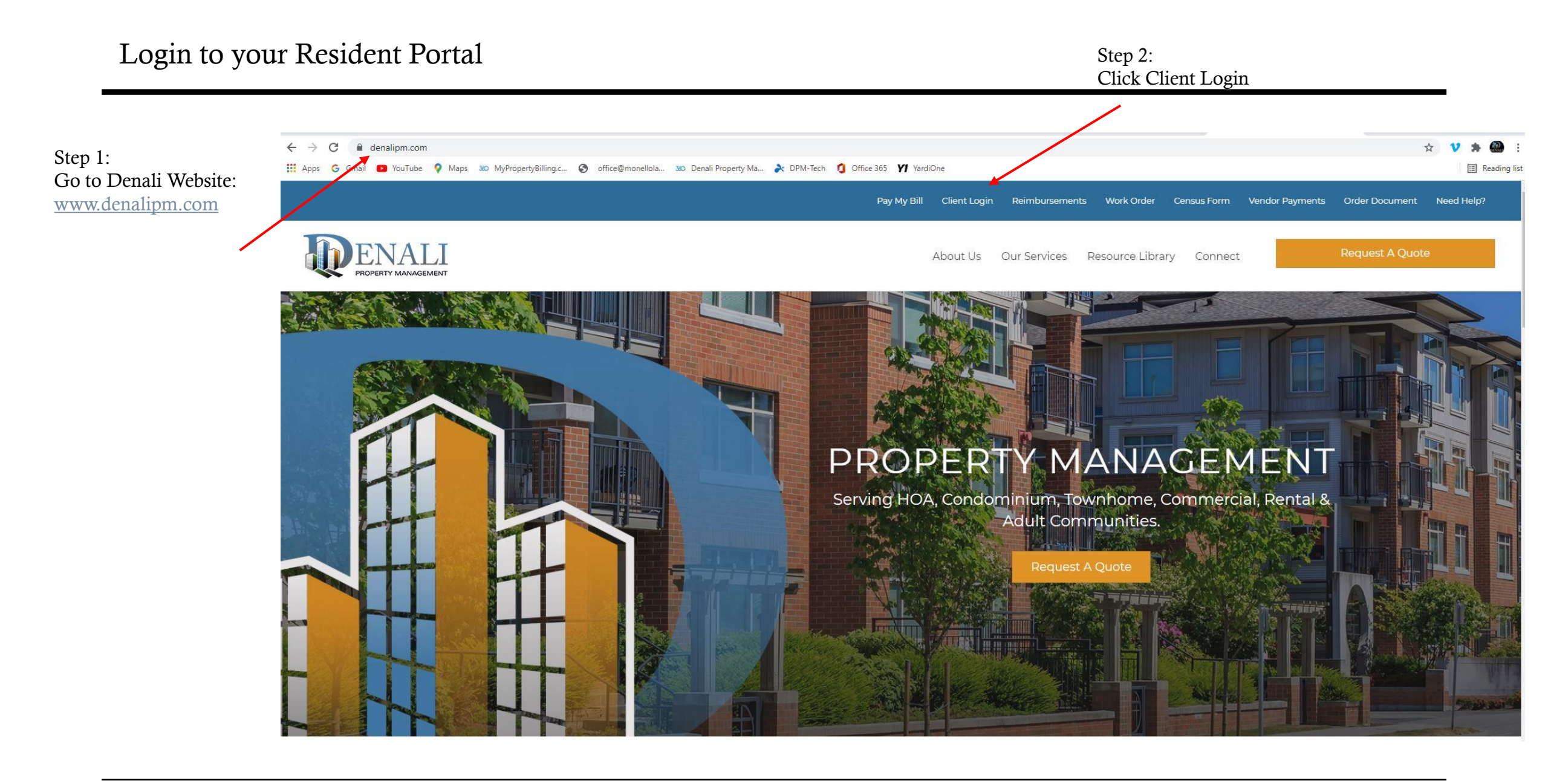

#### \* IMPORTANT: We need your correct Name and Email on File

|                                              | <image/> <image/> <text></text> |
|----------------------------------------------|---------------------------------|
| Step 3:<br>Enter Email & Password<br>Sign In | <image/>                        |

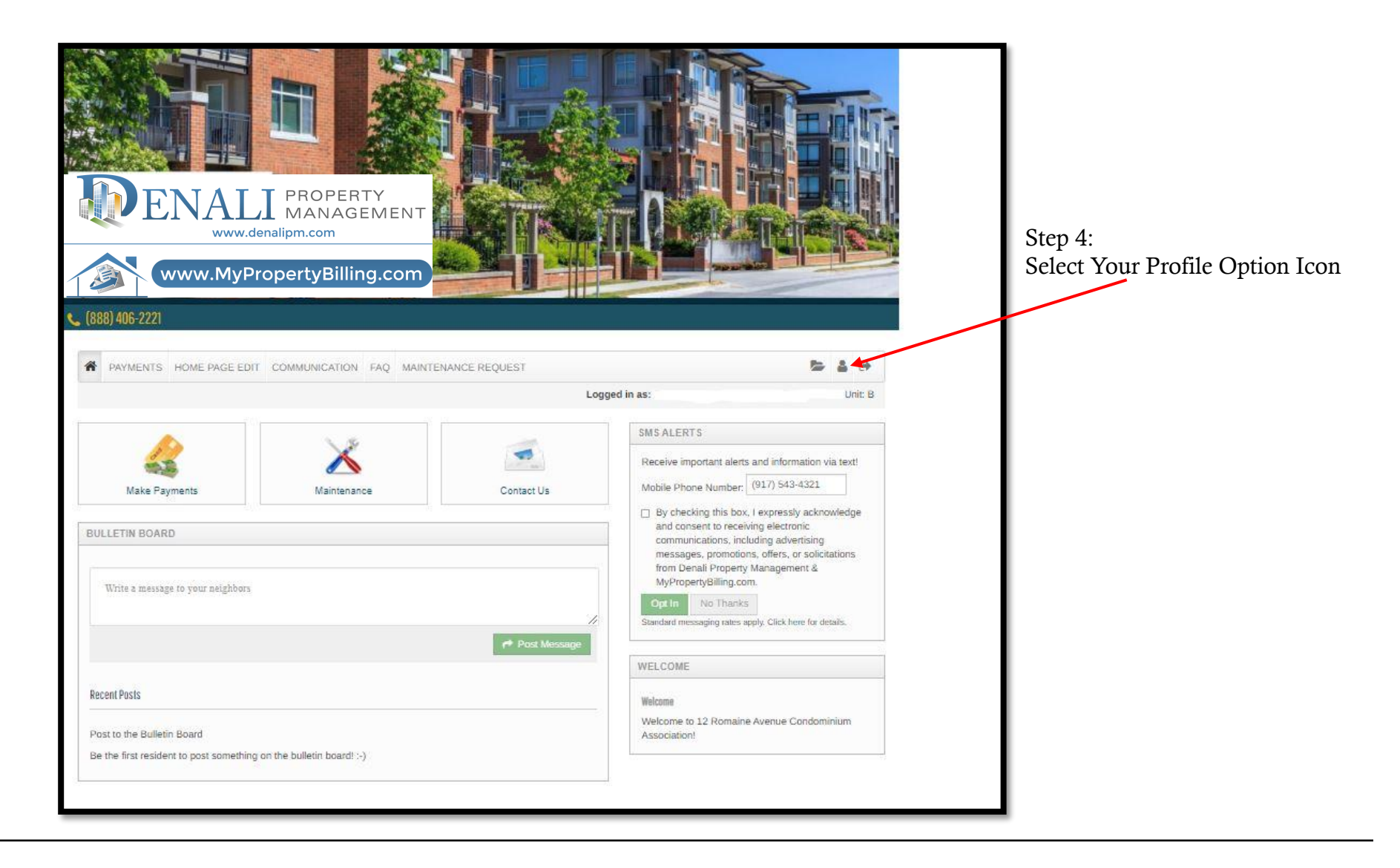

### Modify Your Profile Settings

| B<br>DEMO DEMO<br>126 Dudley Street<br>Unit DEMO<br>Jersey City, NJ 07302<br>Unit #DEMO | Email: support@denalipm.com<br>Home: (908) 809-2465 | Owner Code: <b>t0004784</b>     |                      |
|-----------------------------------------------------------------------------------------|-----------------------------------------------------|---------------------------------|----------------------|
| Settings Units Addresses Vehicles Contacts Pet Regi                                     | stry Pets Request History Mem                       | nbers List                      |                      |
| Bulletin Board Display Name                                                             |                                                     | mo                              | Must be YES          |
| Bulletin Board Email Notifications                                                      |                                                     |                                 |                      |
| Bulletin Board - Allow Personal Messages                                                |                                                     |                                 | Must be NO           |
| I agree to receive email notifications from DPM and MPB Condos.                         | Yes 🔶                                               |                                 |                      |
| New Document(s) Available                                                               |                                                     |                                 |                      |
| Invoice Statements                                                                      | No                                                  |                                 |                      |
| Violations                                                                              |                                                     |                                 | Step 5:              |
| Ledger                                                                                  |                                                     |                                 | To Change Options:   |
| Letter                                                                                  | Yes                                                 |                                 | Select Edit Settings |
| Subscribe to Voice Calls                                                                |                                                     |                                 |                      |
| Mobile Phone Number for Texts                                                           |                                                     | 2465                            |                      |
| Allow Text (SMS) Notifications                                                          | Yes - Not                                           | Confirmed - Resend Confirmation | +                    |
| Opt Out from Members List                                                               | No                                                  | Edit Settings                   |                      |

#### Change Your Profile Settings

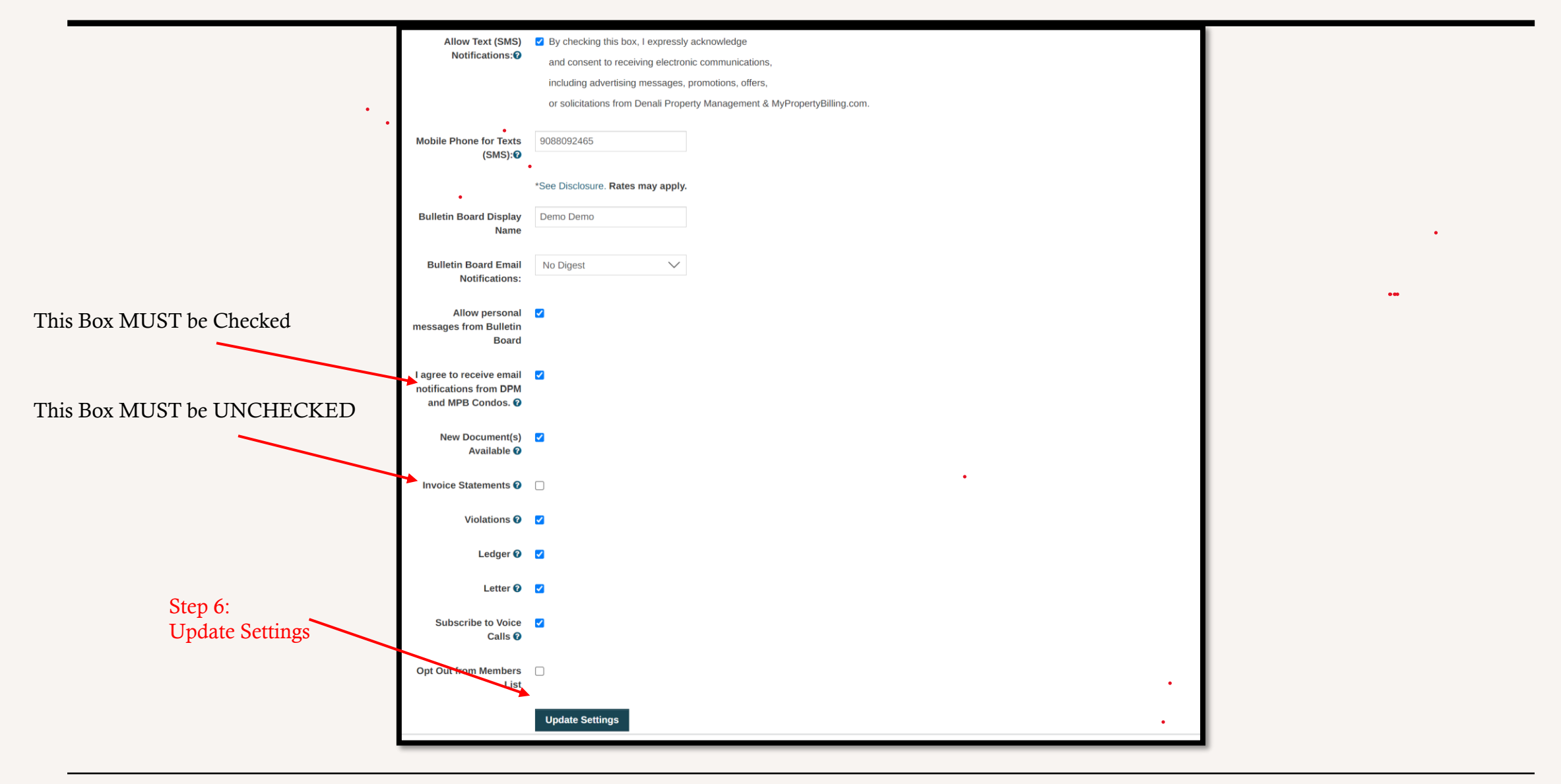

## You Will Now ONLY Receive Paper Statements Thank you